## ىلإ زاەجلل ليوحت ءارجإ يننكمي فيك CSSM؟ نم يكذ صيخرت

تايوتحملا

/ ءالمعلا ةدعاسمل تاميلعتلا هذه ريفوت متي :طقف يجراخلا كيرشلا / ليمعلا مادختسال تالكشم كيرشلا / ليمعلا هجاو اذإ .ةلكشملا لحل مەسفنأب ءارجإلا ذيفنت ىلع ءاكرشلا صيخرتلا معد مادختساب ةلاح حتف نم هنيكمت ىجريف ،تاداشرإلا يف (https://www.cisco.com/go/scm) هذه ذيفنت مدع ىجري .تالكشملا هذه لح يف ةدعاسملل (https://www.cisco.com/go/scm) . صيخرتلا معد قيرف جراخ ةيلخادلا Cisco دراوم دحأ تنك اذإ كسفنب تاءارجإلا

:يلي ام رفوت نم دكأت ،ءدبلا لبق

- طشنلا Cisco.com باسح
- زاهجلا ليصافت •
- ال (يرهاظلا باسحلا) VA/(يكذلا باسحلا) SA ال (يرهاظلا باسحلا) المكار
- ليوحتال على جاتحي ثيح قام ول ايراه الله باسحال على الوصول ا

ىل القتنا :1 قوطخلا <u>Cisco Software Central</u> ىل القتنا :1 قوطخلا cisco.com.

ىنميلا ايلعلا ةيوازلا يف يكذلا باسحلا ديدحت ةادأ نم يكذلا باسحلا ددح :2 ةوطخلا

ةيكذلا جماربلا ريدم مسق نمض "صيخارتلا ةرادإ" قوف رقنا :3 ةوطخلا

"يكذ صيخرت ىلإ ليوحت" بيوبتلا ةمالع قوف رقنا :4 ةوطخلا

"صيخارتلا ليوحت" قوف رقنا :5 ةوطخلا

فرعتلل Enter لاخدإلا حاتفم ىلع طغضأو ثحبلا طيرش يف زاهجلا ليصافت لخدأ :6 ةوطخلا زاهجلا ىلع

"تاءارجإلا" تحت "صيخارتلا ليوحت" ددح :أ 7 ةوطخلا

وأ

ةديدج ةذفان يف "صيخارتلاا ليوحت" قوف رقنا .زاهجلا مسا ىلع رقنا :7b ةوطخلا

ةەجولل يرەاظلا باسحلل ةلدسنملا ةمئاقلا نم ةەجولل يرەاظلا باسحلا ددح :8 ةوطخلا

.يلاتلا قوف رقنا مث ،اهليوجت دارملا صيخرتلا ةيمك لخدأو SKU رايتخالاا ةناخ ددح :9 ةوطخلا

صيخارتلاا ليوحت قوف رقنلاو ليصافتلا ةعجارم :10 ةوطخلا

اهحالصإو ءاطخألا فاشكتسأ:

- ر<u>يدم</u> يف صيخرت ةلالح حتفا ؟"صيخارتلاا ليوحت" بيوبتلا ةمالع يف يزاهج رهظي ال .1 جماربلا صيخرت رايخ مادختساب <u>(SCM) معدلا ةل</u>اح.
- ةلاح حتفا ؟"ليوحتلا ءارجإ ءانثأ دقعلا نم ققحتلا لشف" ببسب أطخ ىلع تلصح له .2 جماربلا صيخرت رايخ مادختساب (<u>SCM) معدلا ةلاح ريدم</u> يف صيخرت.
- ر<u>يدم</u> يف صيخرت ةلااح حتفا .CSSM يف ةلەؤم ريغ اەنأ ىلع صيخارتلا ضعب ضرع متي .3 جماربلا صيخرت رايخ مادختساب (<u>SCM) معدلا قلااح</u>

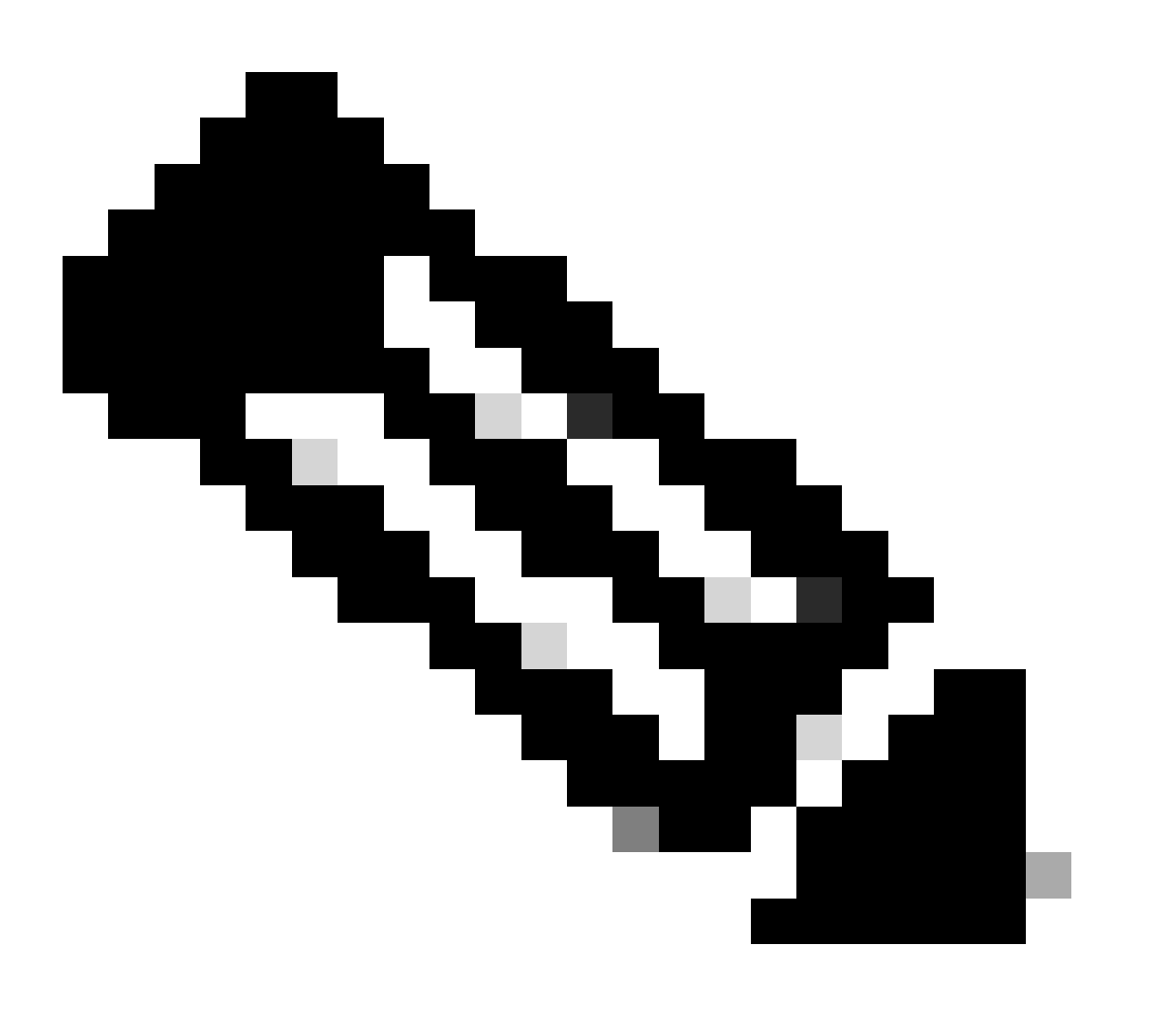

ريدم طاشن بيوبت نم اهليوحت مت يتلا صيخارتلا عيمج بقعت كنكمي :ةظحالم ليثم لك ةيؤر كنكمي .<=صيخارتلا ةرادإ<=Cisco نم (CSSM) ةيكذلا جماربلا لوحملا PAK صيخرتل.

يف صيخرت ةلااح حتف ءاجرلاف ،اەتجلاعم نم نكمتت ملو ،ةيلمعلا ەذە يف ةلكشم كتەجاو اذإ

.جماربلا صيخرت رايخ مادختساب <u>(SCM) معدلا قلاح ريدم</u>

<u>انه</u> لاسرالا يجري ،دنټسملا اذه يوتحم لوح تاظحالم يلع لوصحل.

ةمجرتاا مذه لوح

تمجرت Cisco تايان تايانق تال نم قعومجم مادختساب دنتسمل اذه Cisco تمجرت ملاعل العامي عيمج يف نيم دختسمل لمعد يوتحم ميدقت لقيرشبل و امك ققيقد نوكت نل قيل قمجرت لضفاً نأ قظعالم يجرُي .قصاخل امهتغلب Cisco ياخت .فرتحم مجرتم اممدقي يتل القيفارت عال قمجرت اعم ل احل اوه يل إ أم اد عوجرل اب يصوُتو تامجرت الاذة ققد نع اهتي لوئسم Systems الما يا إ أم الا عنه يل الان الانتيام الال الانتيال الانت الما